To begin the install, double-click "dotNetFx40\_Full\_setup.exe".

| Microsoft .NET Framework 4 Setup                                                                                 |                   |
|----------------------------------------------------------------------------------------------------|-------------------|
| <b>.NET Framework 4 Setup</b><br>Please accept the license terms to continue.                                    | Microsoft<br>.NET |
| MICROSOFT SOFTWARE                                                                                               | -                 |
| I have read and accept the license terms.                                                                        | 3                 |
| Download size estimate: 54 MB<br>Download time estimates: Dial-Up: 132 minutes<br>Broadband: 9 minutes           |                   |
|                                                                                                    | Install Cancel    |
| Microsoft .NET Framework 4 Setup  Installation Progress Please wait while the .NET Framework is being installed. | Microsoft<br>.NET |
| Download progress:                                                                                               |                   |
| Installation progress:<br>Installing .NET Framework 4 Client Profile                                             |                   |
|                                                                                                    | Cancel            |

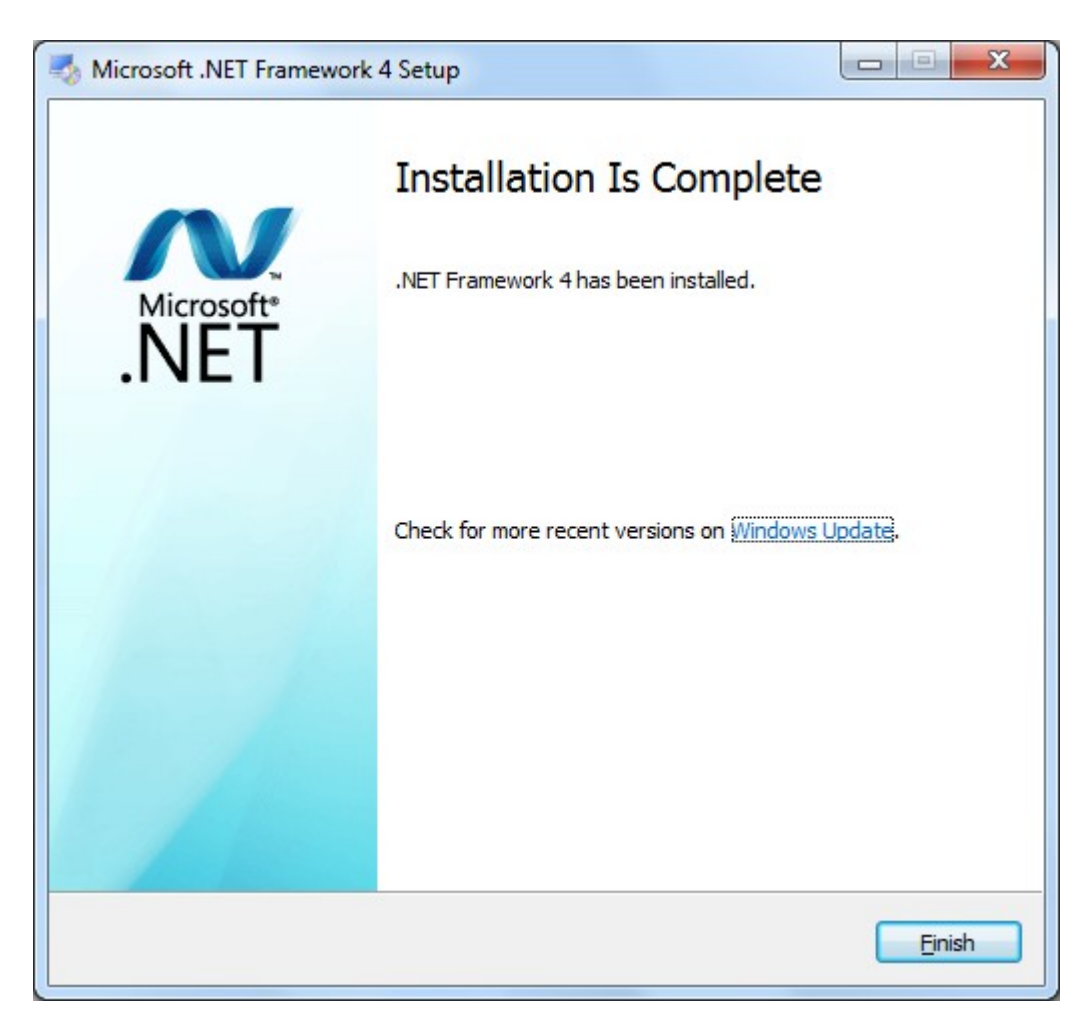

Once the dotnet4.0 install completes, double-click "ssgw09000099en.exe".

| Bentley SELECTserver Gateway Installer |                                                      |  |
|----------------------------------------|------------------------------------------------------|--|
|                                        | Bentley SELECTserver Gateway                         |  |
| X0)1                                   | The following products will be installed or updated: |  |
|                                        | 1. Windows Installer Version 3.1v2                   |  |
|                                        | 2. Microsoft .NET Framework Version 2.0              |  |
| 11111                                  | 3. Microsoft XML Parser (MSXML) 6                    |  |
|                                        | 4. Bentley SELECTserver Gateway                      |  |
| 🚰 Bentley                              | Install Cancel                                       |  |

"Install"

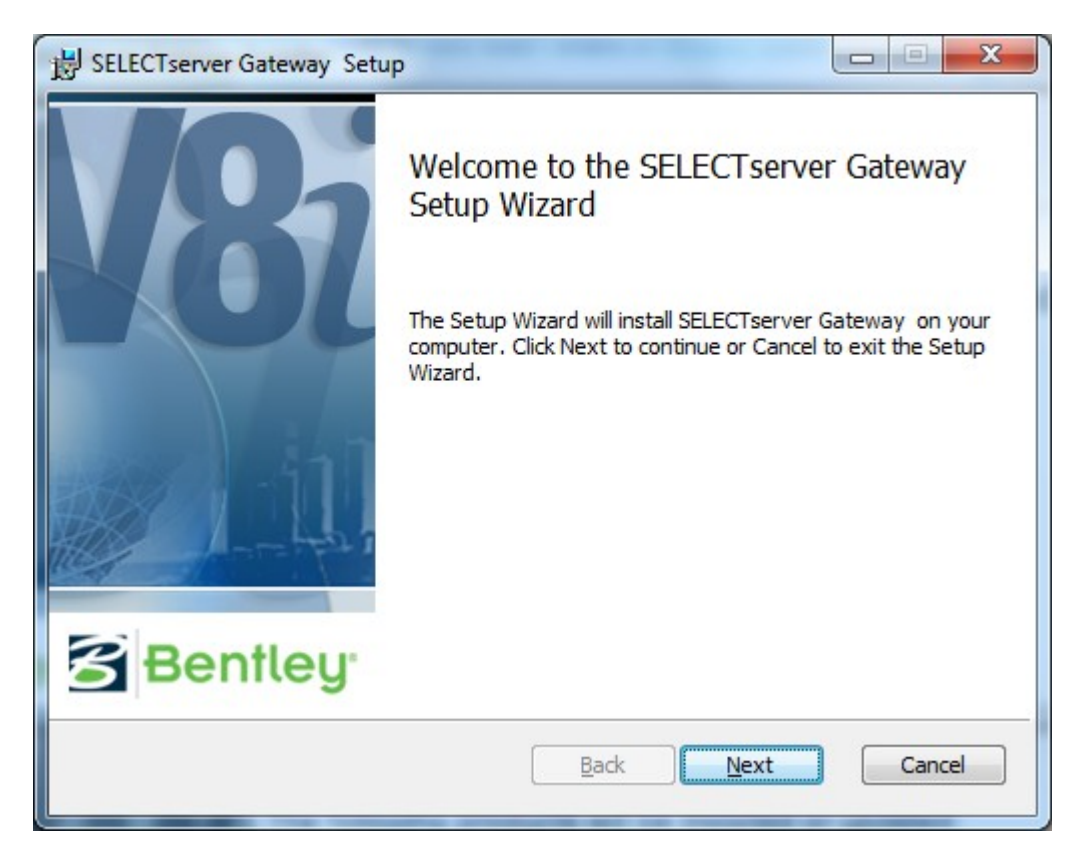

## "Next"

| BELECTserver Gateway Setup                                                                                                    |
|----------------------------------------------------------------------------------------------------|
| End-User License Agreement         Please read the following license agreement carefully                                                                                                    |
| EULA version 2010-09-15-en  END USER LICENSE AGREEMENT FOR BENTLEY SOFTWARE  IMPORTANT - READ CAREFULLY: This End-User License Agreement ("EULA") is a legal agreement between you (either an individual or a single entity) and Bentley Systems International Limited, if you are located outside of the geographic boundaries of the United States or Canada, or Bentley Systems Incorporated if |
| ▼I accept the terms in the License Agreement                                                                                                    |
| Print Back Next Cancel                                                                                                    |

Click "I accept...." and "Next".

| B SELECTserver Gateway Setup                                                                |         |
|---------------------------------------------------------------------------------------------|---------|
| Destination Folder<br>Click Next to install to the default folder or click Change to choose | Bentley |
| Install SELECTserver Gateway to:                                                            |         |
| C:\Program Files (x86)\Bentley\SELECTServer\<br>Change                                      |         |
| <u>B</u> ack Next                                                                           | Cancel  |

"Next" and "Install".

| 1 | SELECTserver Gateway Setup                                                                                               |                       |
|---|----------------------------------------------------------------------------------------------------|-----------------------|
|   | Ready to install SELECTserver Gateway                                                                                    | Bentley               |
|   | Click Install to begin the installation. Click Back to review of installation settings. Click Cancel to exit the wizard. | or change any of your |
|   | Back                                                                                                    | Install Cancel        |

| BELECTserver Gateway Setup                        |                   |
|---------------------------------------------------|-------------------|
| Installing SELECTserver Gateway                   | Bentley           |
| Please wait while the Setup Wizard installs SELEC | Tserver Gateway . |
| Status:                                           |                   |
|                                                   |                   |
|                                                   |                   |
|                                                   |                   |
|                                                   | Back Next Cancel  |

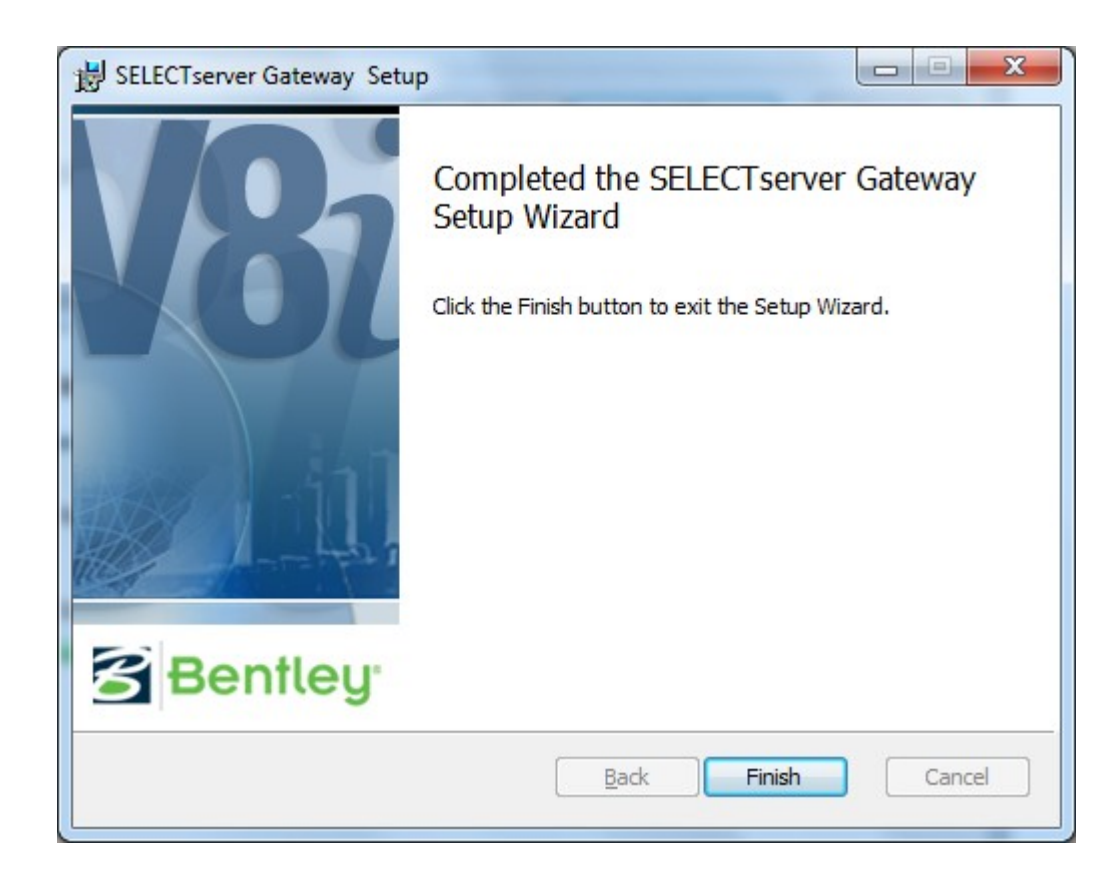

| 🚰 Bentley SELECTserver Gateway Installer    |  |  |
|---------------------------------------------|--|--|
| Bentley SELECTserver Gateway                |  |  |
| We are now ready to configure your Gateway. |  |  |
| Configure Site Activation Key               |  |  |
|                                             |  |  |
| Bentley Continue                            |  |  |

## "Continue"

| Product Activation Wizard       Second Control         Iccensing) process.       Please select your installation type. Please refer to your system administrator or Bentley Technical Support if you have questions.         Image: SELECT subscriber activating against a hosted (Bentley) SELECTserver.         Image: SELECT subscriber with a deployed (local) SELECTserver.         Image: Select subscriber with a deployed (local) SELECTserver.         Image: Select subscriber with a deployed (local) SELECTserver. | oduct Activation Wizard                                                                                                   | ×                                   |
|----------------------------------------------------------------------------------------------------|----------------------------------------------------------------------------------------------------|-------------------------------------|
| Please select your installation type. Please refer to your system administrator or Bentley Technical Support if you have questions.            • SELECT subscriber activating against a hosted (Bentley) SELECTserver             • SELECT subscriber with a deployed (local) SELECTserver             • SELECT subscriber with a deployed (local) SELECTserver             • Qack                                                                                                    | Product Activation Wizard<br>The Product Activation Wizard assists in the initia<br>(licensing) process.                  | al activation Bentley               |
| <ul> <li>SELECT subscriber activating against a hosted (Bentley) SELECTserver.</li> <li>SELECT subscriber with a deployed (local) SELECTserver</li> <li>&lt;<u>Back</u> Next&gt; Cancel</li> </ul>                                                                                                    | Please select your installation type. Please refer to your<br>Technical Support if you have questions.                    | system administrator or Bentley     |
| < <u>B</u> ack <u>N</u> ext> Cancel                                                                                                    | <ul> <li>SELECT subscriber activating against a hosted</li> <li>SELECT subscriber with a deployed (local) SELI</li> </ul> | (Bentley) SELECTserver              |
| < <u>B</u> ack <u>N</u> ext> Cancel                                                                                                    |                                                                                                    |                                     |
| < <u>B</u> ack <u>N</u> ext> Cancel                                                                                                    |                                                                                                    |                                     |
|                                                                                                    |                                                                                                    | < <u>B</u> ack <u>N</u> ext> Cancel |

Enter the following to activate against the Bentley hosted server:

Server Name: selectserver.bentley.com

Site Activation Key: 005056A1507E1ED1A3C4C6341230F5C3

| Product Activation Wizard                                                                                                    |  |
|----------------------------------------------------------------------------------------------------|--|
| Activating against a SELECTserver<br>Please enter your SELECTserver information.                                                                                                    |  |
| If you are activating against a local SELECTserver, you are required to provide the server name<br>and site activation key. If you are activating against Bentley's SELECTserver, your server name is<br>provided. |  |
| Server Name selectserver.bentley.com                                                                                                    |  |
| Site Activation Key 005056A1507E1ED1A3C4C6341230F5C3                                                                                                    |  |
| Use HTTPS (SSL)                                                                                                    |  |
| Proxy Test Connection                                                                                                    |  |
| Settings stored for: All Users of this Machine                                                                                                    |  |
| < <u>B</u> ack <u>N</u> ext> Cancel                                                                                                    |  |

## "Next"

| Product Activation Wizard                     |                                          | x                 |
|-----------------------------------------------|------------------------------------------|-------------------|
| Country of Use<br>The country where this prod | uct will be used.                        | Bentley           |
| Please select the country where y             | ou will use this product from the list b | elow.             |
|                                               |                                          |                   |
|                                               |                                          |                   |
|                                               |                                          |                   |
|                                               |                                          |                   |
|                                               | <[                                       | Back Next> Cancel |

Select "United States" and "Next".

| Product Activation Wizard                                                                                                    | ×             |
|----------------------------------------------------------------------------------------------------|---------------|
| Wizard Selections<br>Review your wizard selections. Clicking 'Finish' will complete<br>your product activation.                                                                                                    | Bentley       |
| Below is a summary of the activation parameters you have selected. Please confin<br>selections and click 'Finish' to complete the activation process.<br>Server Name:<br>selectserver.bentley.com<br>Site Activation Key:<br>005056A1507E1ED1A3C4C6341230F5C3<br>Country:<br>United States | m your        |
| < <u>B</u> ack                                                                                                    | Finish Cancel |

| Product Activation Wizard                                                     | ×        |
|-------------------------------------------------------------------------------|----------|
| Product activation complete<br>You are now ready to use your Bentley product. | Bentley' |
| Your product activation is now complete. You may use your product.            |          |
|                                                                               |          |
|                                                                               | Close    |

The install is complete.

**Option 1:** External Users should copy the new "**bentleyrdl.lic**" file and overwrite the existing file. **Option 2:** Internal GDOT users should edit the "**bentleyrdl.lic**" to read as follows: **server=gdot-govm-lic1** and overwrite the existing file.